### リコーイメージング株式会社

# PENTAX WG-1000 ファームウェアアップデート手順説明書

本説明書では、ホームページからダウンロードしたファームウェアを利用し、アップデートを 行う方法を説明しています。

#### ■用意するもの

◇PENTAX WG-1000 本体

◆PENTAX WG-1000 でフォーマットされた、SD メモリーカード / SDHC メモリーカード /

SDXC メモリーカード (フォーマット後の空き容量が 64MB 以上のもの)

※アダプターを介して使用するメモリーカードの動作保証はいたしかねますので、mini SD カード・

micro SD カードではなく、SD カード、SDHC カード、SDXC カードをご使用ください。

#### ◇充電済みの電池 D-LI96

バッテリー容量が少ない場合は、「充電した後再更新します」の警告メッセージが画像 モニターに表示されます。

また、アップデート中に電源が切れた場合、カメラが動作しなくなることがありますので、 必ず充電済みの電池をご用意ください。

◇システム環境を満たしたパソコン

#### <Windows>

Windows<sup>®</sup> 11 / Windows<sup>®</sup> 10

#### <Mac>

macOS 14 Sonoma / macOS 13 Ventura / macOS 12 Monterey / macOS 11 Big Sur ◇パソコンに SD カードスロットが無い場合には、市販の SD メモリーカードリーダー/ ライ ターをご用意ください。

### 【ご注意】

・アップデートしたカメラを元のバージョンに戻すことはできません。
 ・アップデート作業の実行中にバッテリーの容量不足などによりカメラの電源が切れた
 場合、カメラが動作しなくなることがあります。その場合は保証期間内であっても有償
 修理となりますので、充分にご注意ください。

#### ■手順

<u>1.ファームウェアのバージョンを確認します</u> 初めに、ファームウェアのバージョンを確認します。

カメラに表示されたバージョンがホームページで案内されているバージョンより低い場 合、アップデートをしてください。 最新のアップデート情報は、

<u>https://www.ricoh-imaging.co.jp/japan/support/download/firmware/compact\_pentax.html</u>の対応機種 WG-1000 のページでご確認ください。

《 ファームウェアのバージョン確認の手順 》

1) カメラの電源スイッチを押して電源を入れます。

2) すべてのモードで [MENU]ボタンを押すと、下の画面のセットアップメニューが表示されます。

※セットアップメニューで画面左側に表示される項目の数は、選択いただいているモ ードによって変わります。

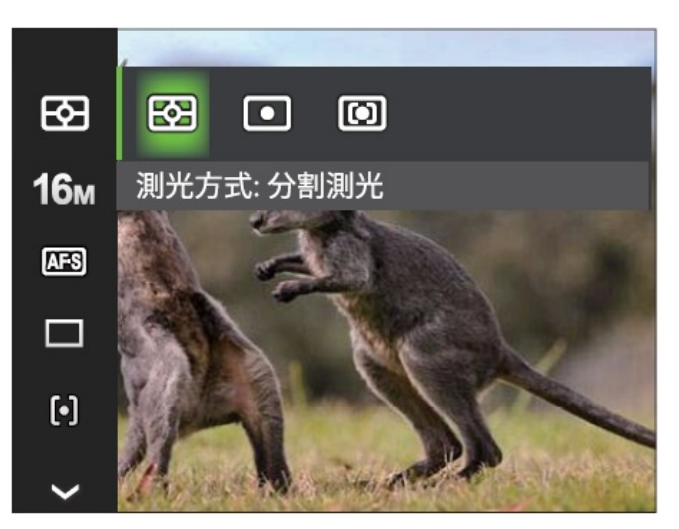

3) 上の画面で機能ボタン(上下左右のボタン)の上または下を押し、下の 画面の項目(メニュー)で OK ボタンを押して「設定メニュー」画面にします。

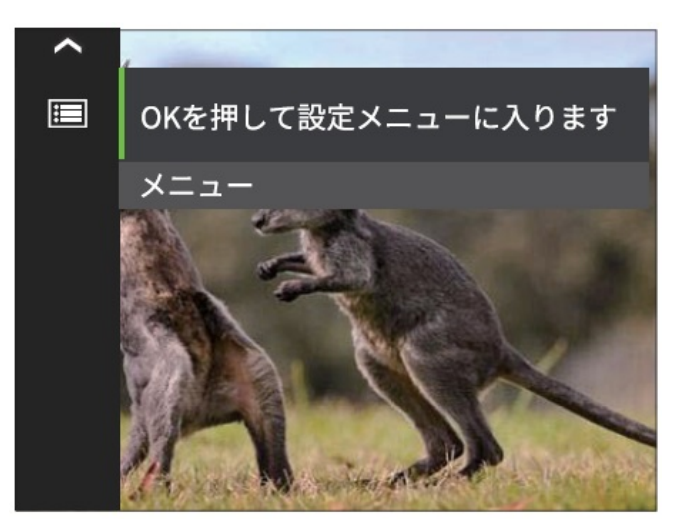

4)下の画面(設定メニュー画面)で、機能ボタン(上下左右のボタン)の上または下を 押して、左に並んでいる項目の一番下の項目にし、OK ボタンまたは機能ボタンの右 を押し、さらに機能ボタンの下を押して一番下の[FWバージョン]に合わせると下記画 面になります。

※SD メモリーカードが入っている場合、[カードへコピーする]が表示されます。

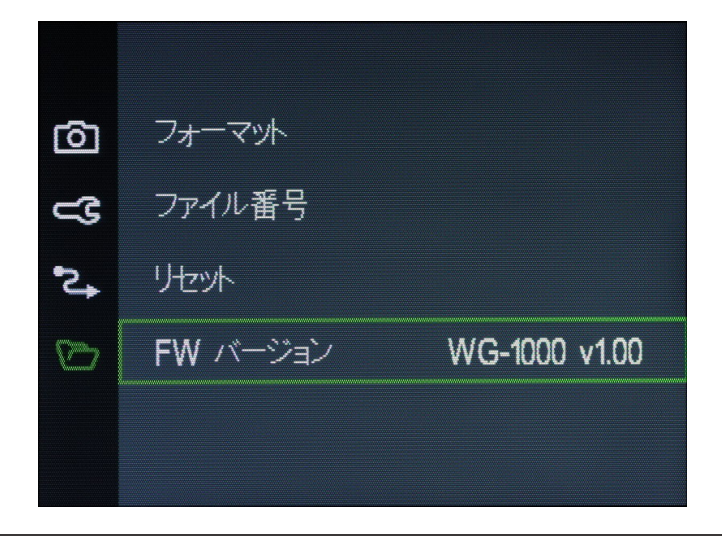

5) 上の画面でもFWバージョンが表示されていますが、機能ボタンの右または OK ボ タンを押すと、下の画面になり、現在のバージョンが表示されます。

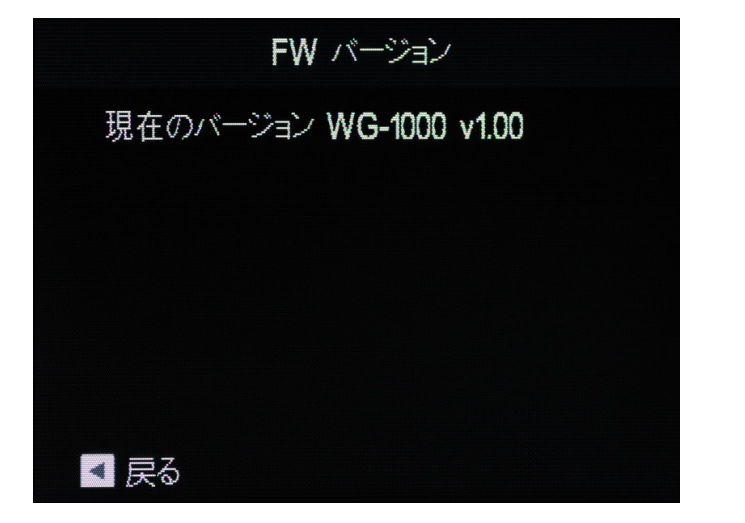

# 2.ファームウェアファイルをダウンロードして SD メモリーカードにコピーしま す

◆Windows<sup>®</sup> 11 および 10 パソコンの場合 1) ホームページの次のページにアクセスして、対応機種 WG-1000 のページに進み、ファ ームウェアアップデートファイルをダウンロードします。 https://www.ricoh-imaging.co.jp/japan/support/download/firmware/compact pentax.html

ダウンロードページ下のソフトウェア使用約款をご確認ください。その後、"Zip 形式ファ イル(Win/Mac)"「同意してダウンロードする」をクリックします。

Zip形式ファイル(Win/Mac)

同意してダウンロードする
同意しないで前ページへ戻る

※Edge の場合、上記の後に ダウンロード と表示される小ウィンドウが出ますので、 「開く」ボタンをクリックし、ダウンロードを行ってください。

2)「名前をつけて保存」ウインドウが開いた場合は、パソコン内の任意の場所を指定し て「保存」をクリックします。

※お使いのパソコン設定により自動的に「ダウンロード」フォルダに保存される 場合があります。

「保存」をクリックした際は、ファイルの保存先を必ず覚えておいてください。

「ダウンロードが完了しました」ウインドウが表示されたら、「閉じる」をクリックします。 ※以降デスクトップに保存した場合で説明します。

3) 保存したファイルは Zip 形式ファイルです。

ダウンロードが完了すると、以下のようなアイコンの zip ファイル「wg1000\_v101.zip」 (wg1000\_v バージョン数値 3 桁) がデスクトップに作成されます。

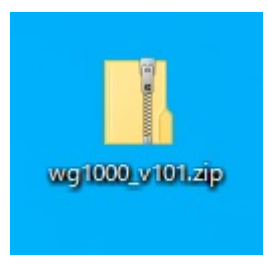

ダウンロードしたファイルは圧縮ファイルですので解凍が必要です。
 ※自動で解凍設定をされている場合は、ファイルが表示されます。
 この圧縮ファイル(アイコン)をダブルクリックすると、解凍が始まります。
 解凍が終了すると「fwdc508p.bin」ファイルができます。
 「fwdc508p.bin」が、ファームウェアアップデート用のファイルになります。

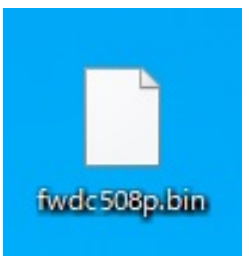

※お使いのパソコンに解凍用アプリがインストールされていない場合は以下の手順で 解凍してください。

・ZIP ファイル上で右クリック → プログラムから開く → エクスプローラ
 を選択するとフォルダが開きます。

5) WG-1000 でフォーマットした SD メモリーカードを、パソコンのカードスロットまたはカード リーダーに入れます。

6) WG-1000 でフォーマットした SD メモリーカードは、ディスクドライブ「WG-1000」として認識されます。

下図は、PCのデバイスとドライブ領域に表示される、ドライブ(H)の場合です。

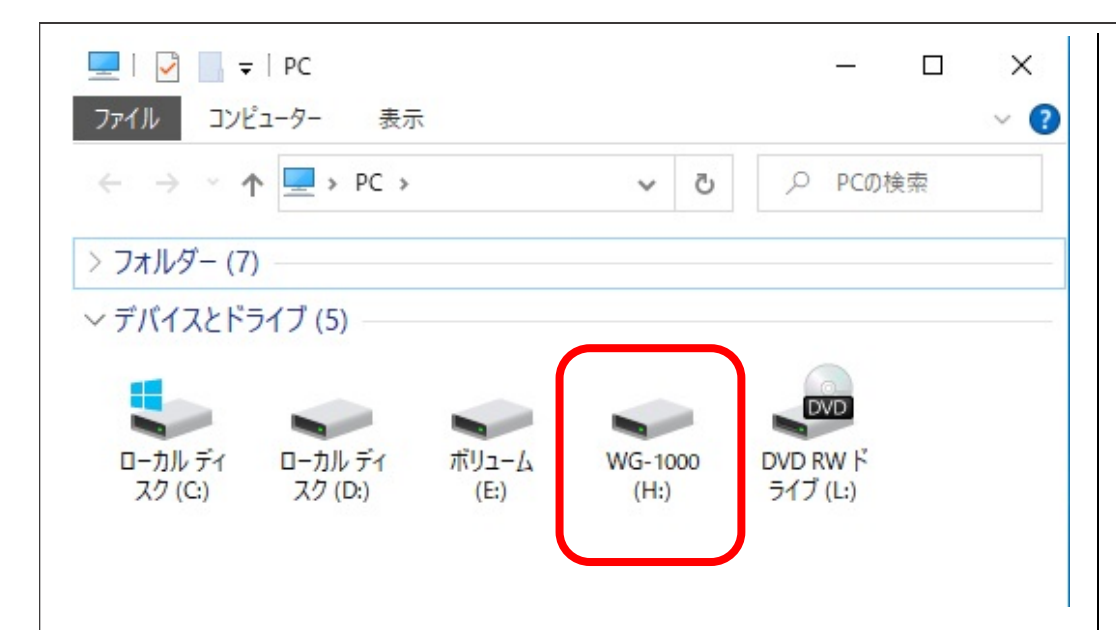

ドライブ「WG-1000」をダブルクリックして開くと、「DCIM」のフォルダがあります。
 ルートディレクトリ(DCIM フォルダの隣)に、ファームウェアファイル「fwdc508p.bin」を保存します。

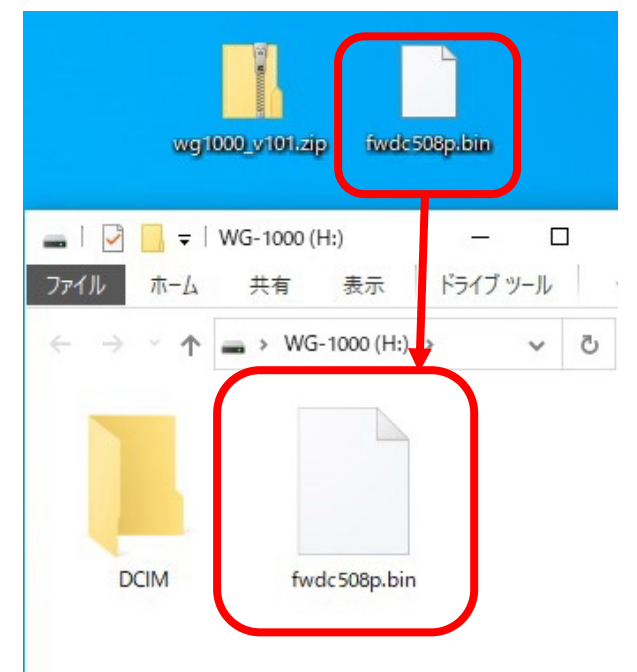

## 【ご注意】

必ず DCIM フォルダの隣に「fwdc508p.bin」ファイルを保存してください。 ディスクドライブ「WG-1000」を開いたところ(ルートディレクリ)以外に「fwdc508p.bin」 ファイルを保存すると、アップデートは実行されません。

8) ファイルの保存が完了したらパソコンまたはカードリーダーのカードスロットの 接続を外します。

## 【ご注意】

カードスロットまたはカードリーダーから SD メモリーカードを取り外す前に、タスク バーにある[ハードウェアを安全に取り外してメディアを取り出す]から、[USB カード リーダーの取り出し]を選択していただくか、もしくは、[ハードウェアの安全な取り 外し]アイコンをダブルクリックし、[USB 大容量記憶装置デバイス]を選び、[停止] ボタンをクリックする等の方法で SD メモリーカードを取り外してください。

次に「3. ファームウェアをアップデートします」に進みます。

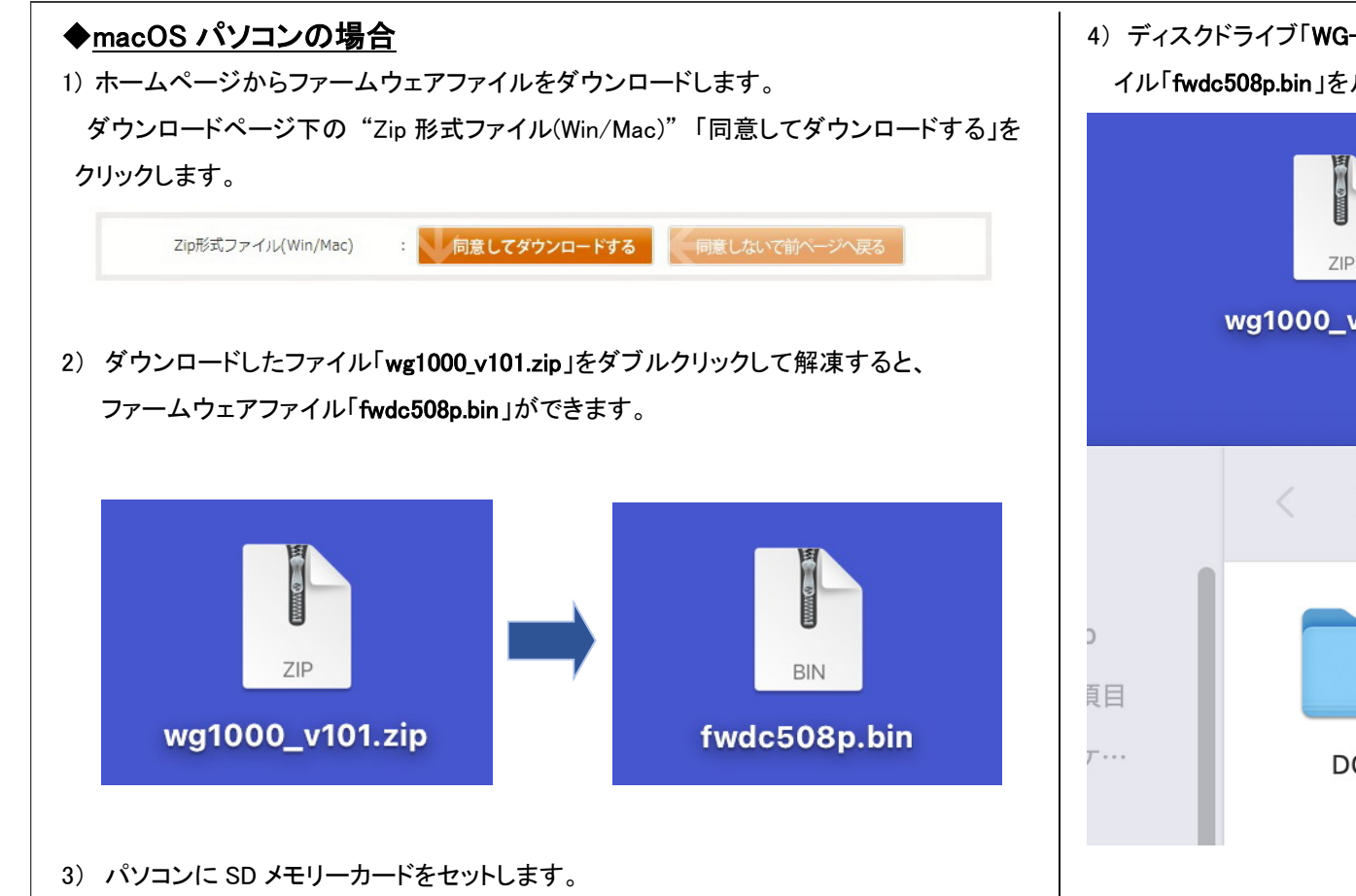

・SD メモリーカードをパソコンまたはカードリーダーのカードスロットに入れます。

※ WG-1000 でフォーマットした SD メモリーカードはディスクドライブ「WG-1000」として認 識されます。

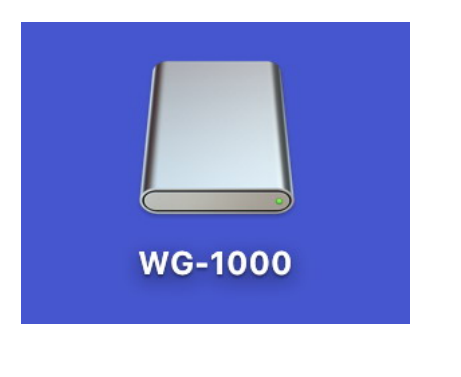

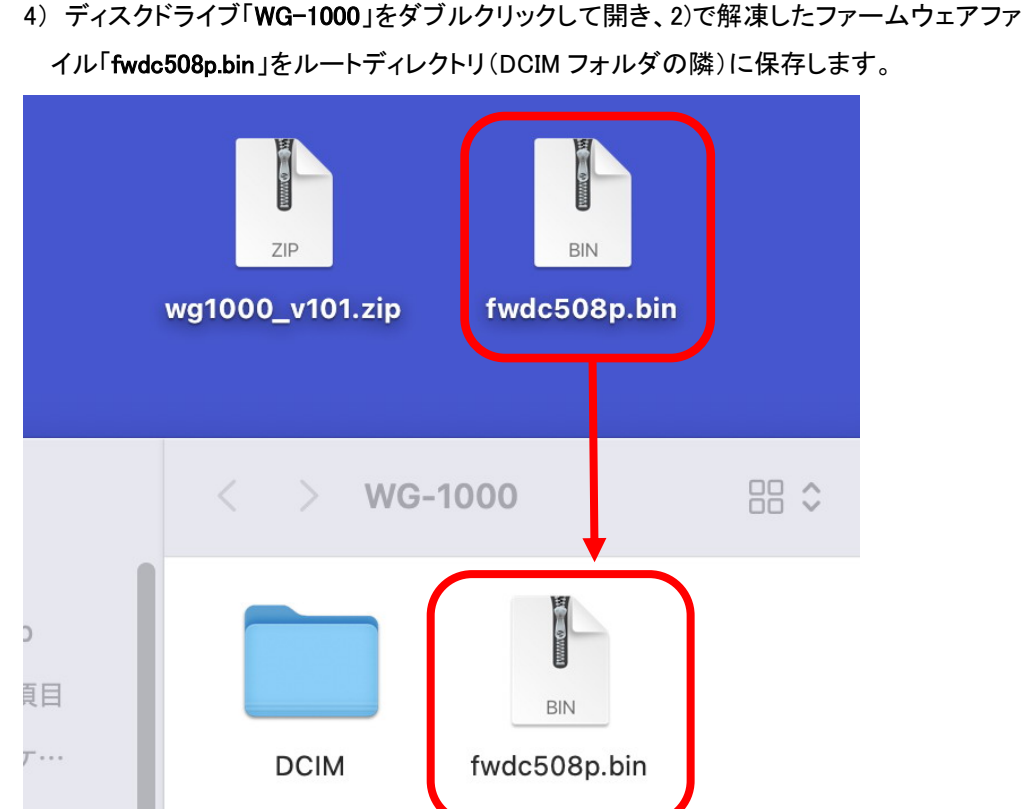

# 【ご注意】

**必ず DCIM フォルダの隣に「fwdc508p.bin」ファイルを保存してください。** ディスクドライブ「WG-1000」を開いたところ(ルートディレクリ)以外に 「fwdc508p.bin」ファイルを保存しても、アップデートは実行されません。 ファイルの保存が終了したら、ディスクドライブアイコン「WG-1000」を「ゴミ箱」アイコンに ドラッグアンドドロップしてからパソコンまたはカードリーダーから取り出してください。

次に「3. ファームウェアをアップデートします」に進みます。

# <u>3. ファームウェアをアップデートします</u>

### 【ご注意】

・アップデートしたカメラを元のバージョンに戻すことはできません。

・アップデート作業の実行中にバッテリーの容量不足などによりカメラの電源が切れた
 場合、カメラが動作しなくなることがあります。その場合は保証期間内であっても有償修理となりますので、充分にご注意ください。

1) カメラの電源が切れている状態で、ファームウェアファイルが入った SD メモリーカード を「メモリーカードスロット」に入れます。

※スロットに挿入する際はカードの表裏の向きにご注意ください。

2) カメラの電源スイッチを ON にして電源を入れます。

3) すべてのモードで [MENU]ボタンを押すと、下の画面のセットアップメニューが表示されます。

※セットアップメニューで画面左側に表示される項目の数は、選択いただいているモード によって変わります。

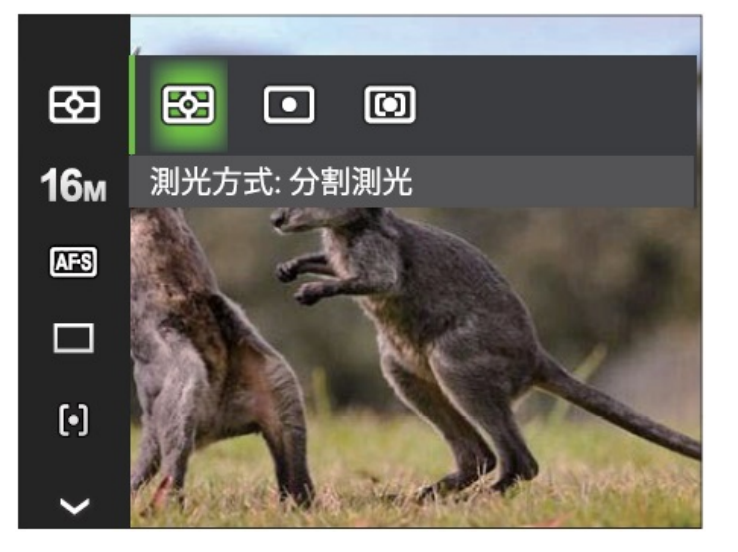

4) 上の画面で機能ボタン(上下左右のボタン)の上または下を押し、下記画面の項目 (メニュー)で OK ボタンを押して「設定メニュー」画面にします。

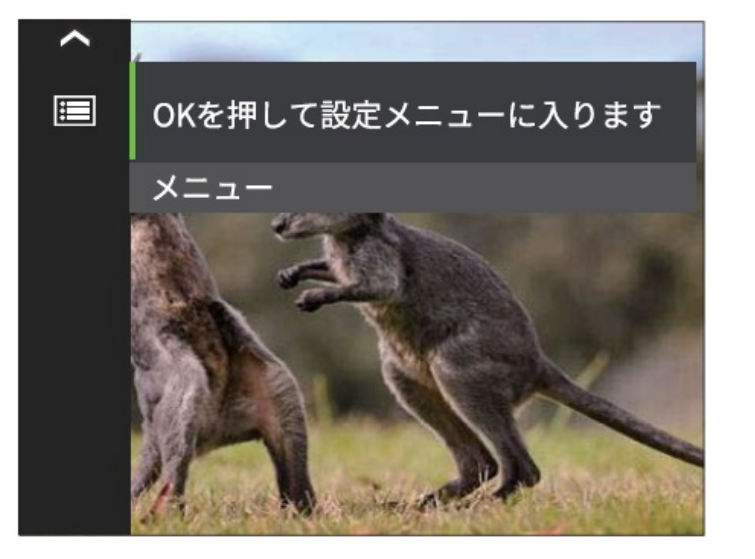

5) 設定メニュー画面で、機能ボタン(上下左右のボタン)の上または下を押して、左に並ん でいる項目の一番下の項目にし、OK ボタンまたは機能ボタンの右を押し、さらに機能ボ タンの下を押して一番下の[FWバージョン]に合わせると下記画面になります。 ※SD メモリーカードが入っていない場合、[カードへコピーする]は表示されません。

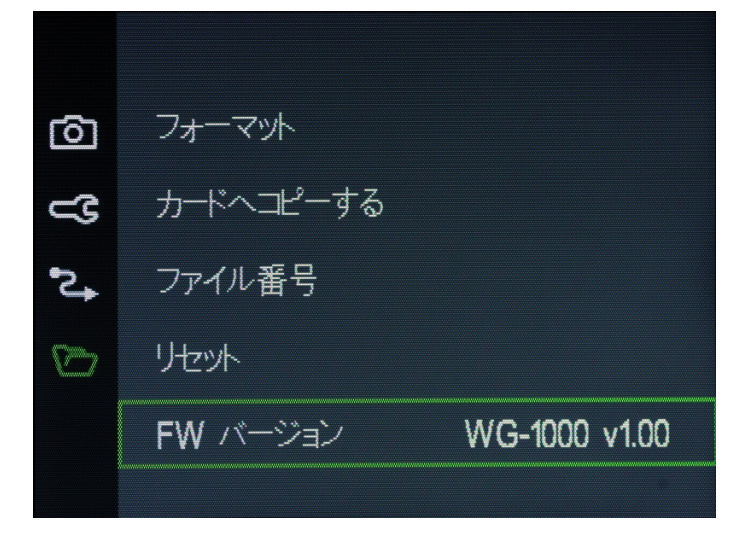

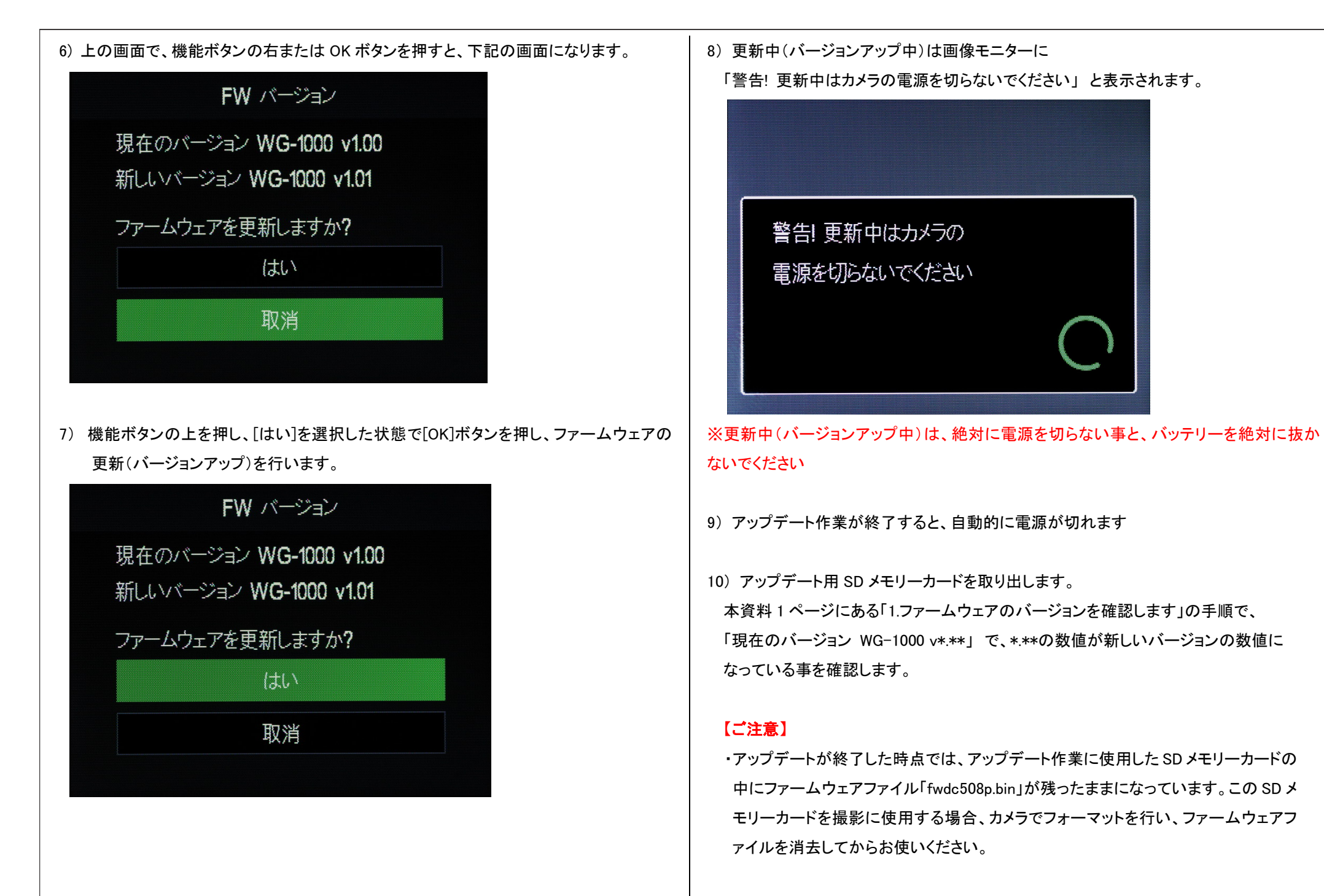